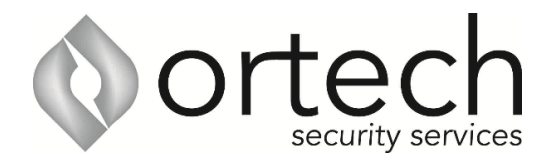

## Step by Step Instructions: How to add QR code

1. Open iDMSS/gDMSS on the phone and select the home icon located on the top left corner. 2. Select the "Device" button/icon on the bottom to add the recorder/camera.

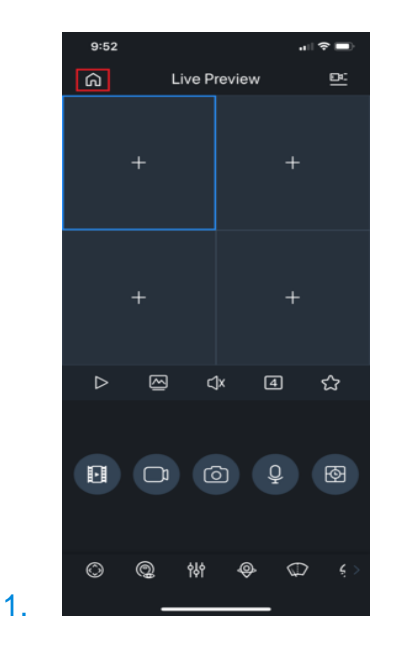

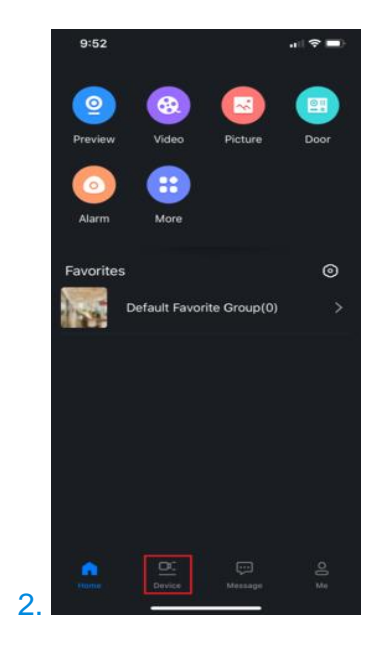

3. Select the "+" sign then select "Scan" to add the device. 4. Select the NVR (Please note, PHOTO 4 shows the wired camera in the red square, don't use this one)

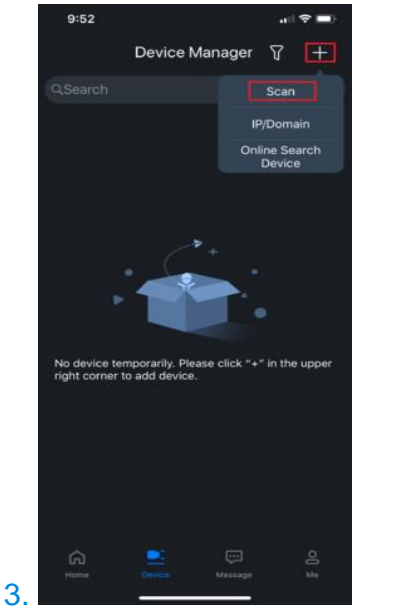

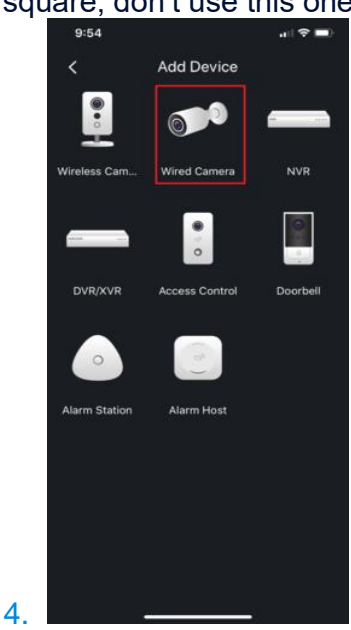

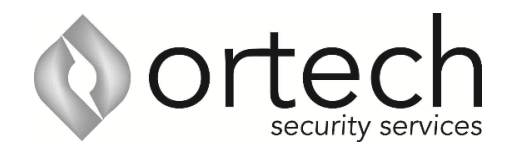

5. Input the device for easy identification. It's required to input the password for the added device then select the save icon located on the top right corner.

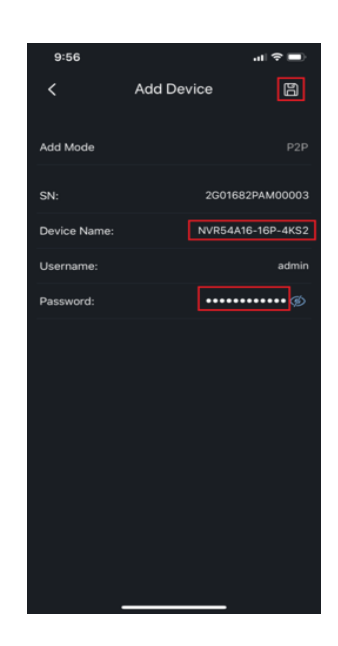

5.